### Installing Nagios Network Analyzer with Microsoft Hyper-V

This document is intended to outline the steps required to install Nagios Network Analyzer within Microsoft Hyper-V.

Still need installation help? We will do it for free.

Schedule a free help session with one of our support techs or contact sales by emailing us at <u>sales@nagios.com</u>.

### **Installation Steps**

- 1. Navigate to our Nagios Network Analyzer Product Download page here.
- 2. Under the Microsoft tab, Click Download Now in the Hyper-V section.

| 🖸 VMware 📕 Microsoft 🐧 Linux                                                                                                    |                                                                                                    |                                                                   |
|----------------------------------------------------------------------------------------------------|----------------------------------------------------------------------------------------------------|-------------------------------------------------------------------|
| Microsoft                                                                                                    |                                                                                                    |                                                                   |
| Note: Nagios Network Analyzer will not install natively on Windows; howeve<br>installed OVA/VHD file for quickly installing Network Analyzer. Maintenance<br>responsibility of the customer. Our OVA/VHD packages are not intended for | r, you can use our prepackaged VM and install in VMware<br>and support of underlying operating system or virtual mac<br>offline environments. | or Hyper-V. We offer this pre-<br>chine architecture are the sole |
| Open Virtualization Format 64-bit.                                                                                                    | ova Hyper-V                                                                                                    | 64-bit.vhd                                                        |
| This is the quickest way to get started using Naglos Network<br>Analyzer. Works with VMware, VirtualBox, and anything that ca<br>use OVF.<br>Download Now<br>View Installation Guide                                                   | n Download Works within Hyper-V.                                                                                                    | de                                                                |

3. Open your setting and look for Turn Windows features on or off.

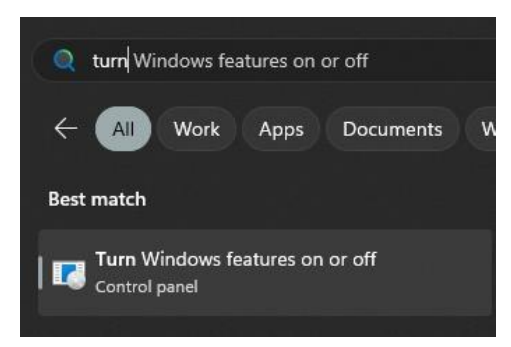

www.nagios.com

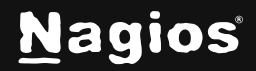

4. Ensure the Hyper-V box is check, then click **OK**.

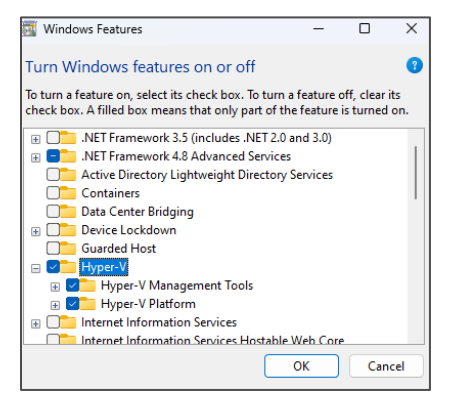

5. **Right click** on the zip file you downloaded in **Step 2**, and **Extract All**.

Change the location if desired otherwise click ok for the default.

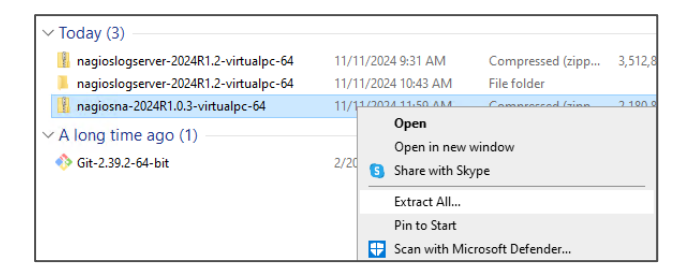

- 6. Open Hyper-V.
- 7. Click on Action > New > Virtual Machine.

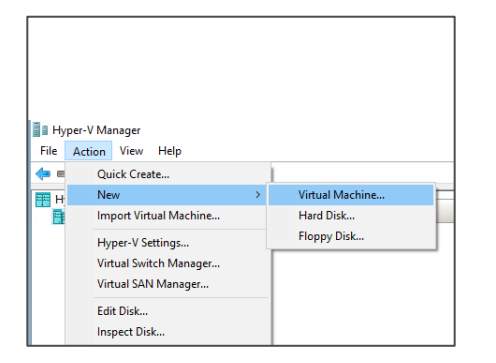

www.nagios.com

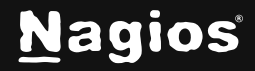

8. You are now given the virtual machine setup wizard. Feel free to name the virtual machine whatever you like.

| New Virtual Machine Wiz                                                                                                    | ard                                                                                                    | ×     |
|----------------------------------------------------------------------------------------------------|----------------------------------------------------------------------------------------------------|-------|
| Specify Nar 🔤                                                                                                    | ne and Location                                                                                                    |       |
| Before You Begin<br>Specify Name and Location<br>Specify Generation<br>Assign Memory<br>Configure Networking<br>Connect Virtual Hard Disk | Choose a name and location for this virtual machine. The name is displayed in Hyper-V Manager. We recommend that you use a name that helps you ea<br>identify this virtual machine, such as the name of the guest operating system or workload. Name: nagios-network-analyzer You can create a folder or use an existing folder to store the virtual machine. If you don't select a<br>folder, the virtual machine is stored in the default folder configured for this server.           Store the virtual machine in a different location | asily |
| Summary                                                                                                    | Location: C: ProgramData Wicrosoft (Windows (Hyper-V) Browse<br>If you plan to take checkpoints of this virtual machine, select a location that has enough free<br>space. Checkpoints include virtual machine data and may require a large amount of space.                                                                                                    |       |
|                                                                                                    | < Previous Next > Finish Cance                                                                                                    | el    |

9. Specify the generation you prefer.

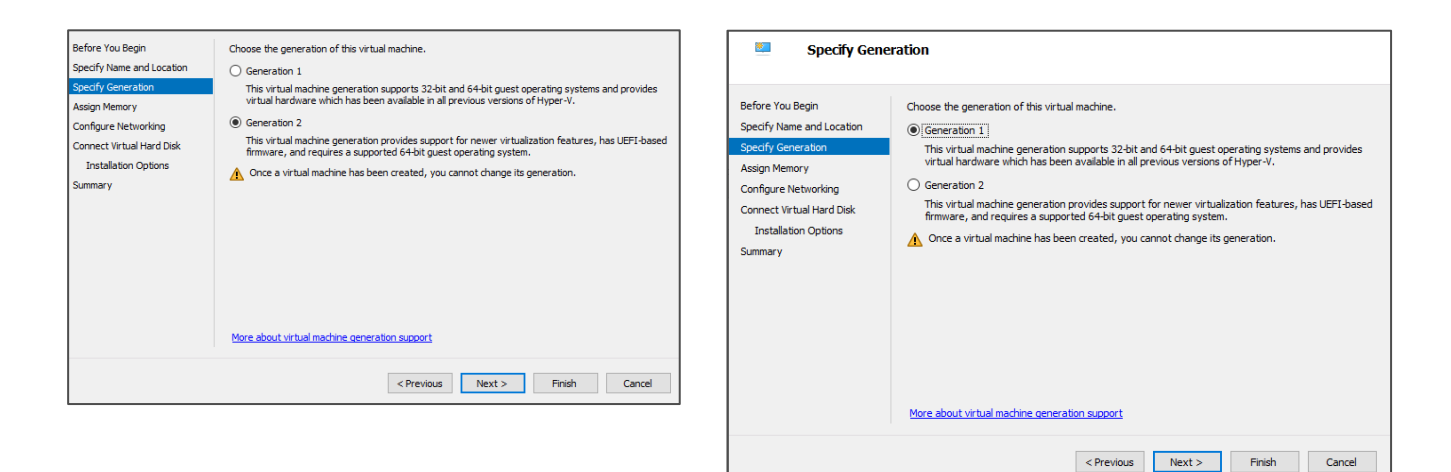

| WWW. | nagios | .com |
|------|--------|------|

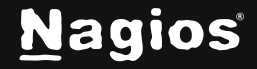

#### Page 3 of 8

- 10. Next is assigning memory. That is dependent on your workload. (A minimum of 2 GB of RAM is required, however **we recommend using 8 GB**).
- 11. The next step is setting up the networking, if you haven't changed the setting select the "default switch" otherwise choose whatever one you prefer.

| Before You Begin<br>Specify Name and Location | Each new virt<br>virtual switch | tual machine includ<br>, or it can remain d | es a network adapter<br>isconnected. | r. You can configu | re the network ad | lapter to use a |
|-----------------------------------------------|---------------------------------|---------------------------------------------|--------------------------------------|--------------------|-------------------|-----------------|
| Specify Generation                            | Connection:                     | Default Switch                              |                                      |                    |                   | $\sim$          |
| Assian Memory                                 |                                 | Not Connected                               |                                      |                    |                   |                 |
| Configure Networking                          |                                 | Default Switch                              |                                      |                    |                   |                 |
| Connect Virtual Hard Dick                     | •                               |                                             |                                      |                    |                   |                 |
| Tastallation Options                          |                                 |                                             |                                      |                    |                   |                 |
| Installation Options                          |                                 |                                             |                                      |                    |                   |                 |
| Summary                                       |                                 |                                             |                                      |                    |                   |                 |
|                                               |                                 |                                             |                                      |                    |                   |                 |
|                                               |                                 |                                             |                                      |                    |                   |                 |
|                                               |                                 |                                             |                                      |                    |                   |                 |
|                                               |                                 |                                             |                                      |                    |                   |                 |
|                                               |                                 |                                             |                                      |                    |                   |                 |
|                                               |                                 |                                             |                                      |                    |                   |                 |
|                                               |                                 |                                             |                                      |                    |                   |                 |
|                                               |                                 |                                             |                                      |                    |                   |                 |
|                                               |                                 |                                             |                                      |                    |                   |                 |
|                                               |                                 |                                             | < Previous                           | Next >             | Finish            | Cancel          |
|                                               |                                 |                                             |                                      |                    |                   |                 |

12. Now you need to select Use an existing virtual hard disk.

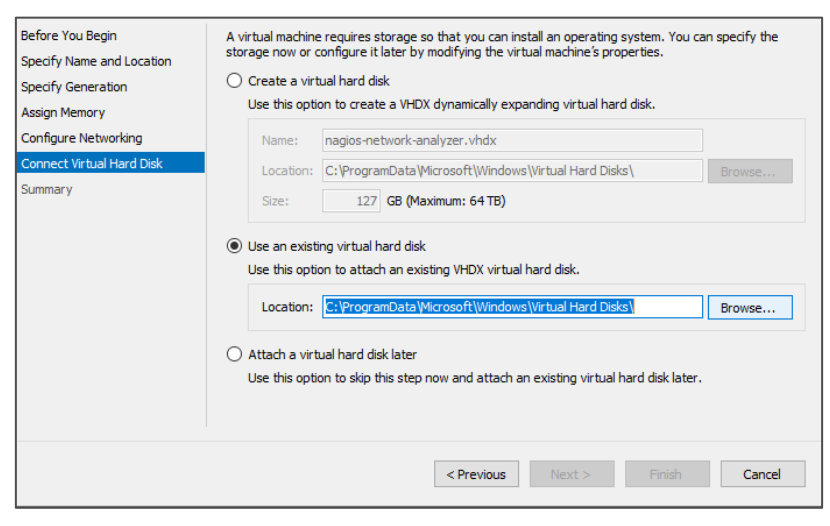

www.nagios.com

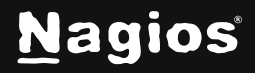

#### Page 4 of 8

13. Click **browse** and find the folder you extracted in **Step 5**, browse into the folder and select the **Hard Disk Image File**, Click **Open** 

| 🖳 Open                       |                                            |                     |                      | Х           |
|------------------------------|--------------------------------------------|---------------------|----------------------|-------------|
| ← → × ↑ 🔒 « nagi             | osna-2024R1.0.3-virtualpc-64 → nagiosna-64 | ✓ Ö Sear            | ch nagiosna-64       | Q           |
| Organize 🔻 New folder        |                                            |                     | 8== ▼ (              |             |
| 🖀 Microsoft Manage ^         | Name                                       | Date modified       | Туре                 | Size        |
| <ul> <li>OneDrive</li> </ul> | 🕳 nagiosna-64                              | 11/11/2024 12:09 PM | Hard Disk Image File | a 3,720,158 |
| 💻 This PC                    |                                            |                     |                      |             |
| 3D Objects                   |                                            |                     |                      |             |
| Desktop                      |                                            |                     |                      |             |
| Documents                    |                                            |                     |                      |             |
| 🖶 Downloads                  |                                            |                     |                      |             |
| Music                        |                                            |                     |                      |             |
| E Pictures                   |                                            |                     |                      |             |
| Videos                       |                                            |                     |                      |             |
| 🟪 OS (C:)                    |                                            |                     |                      |             |
| × *                          |                                            |                     |                      | <b>`</b>    |
| File nar                     | ne: nagiosna-64                            | ~ Virt              | ual hard disk files  | $\sim$      |
|                              |                                            |                     | Open Ca              | ncel        |

- 14. With the VHD selected you can now click **Finish** to complete the setup wizard
- 15. You should now see what you named the virtual machine in Hyper-V, click Connect.

| /irtual Machines       |       |           |                 |        |                         |                           |
|------------------------|-------|-----------|-----------------|--------|-------------------------|---------------------------|
| Name                   | State | CPU Usage | Assigned Memory | Uptime | Status                  | Configurati               |
| agios network-analyzer | 01    |           |                 |        |                         | 9.0                       |
|                        |       |           |                 |        |                         |                           |
|                        |       |           |                 |        |                         |                           |
|                        |       |           |                 |        |                         |                           |
|                        |       |           |                 |        |                         |                           |
|                        |       |           |                 |        |                         |                           |
|                        |       |           |                 |        |                         |                           |
|                        |       |           |                 |        |                         |                           |
|                        |       |           |                 |        |                         |                           |
|                        |       |           |                 |        |                         |                           |
|                        |       |           |                 |        |                         |                           |
|                        |       |           |                 |        |                         |                           |
|                        |       |           |                 |        |                         |                           |
|                        |       |           |                 |        |                         |                           |
|                        |       |           |                 |        |                         |                           |
| Charlessints           |       |           |                 |        |                         |                           |
| checkpoints            |       |           |                 |        |                         |                           |
|                        |       |           |                 |        | The selected virtual ma | chine has no checkpoints. |
|                        |       |           |                 |        |                         |                           |
|                        |       |           |                 |        |                         |                           |
| 1                      |       |           |                 |        |                         |                           |
|                        |       |           |                 |        |                         |                           |
|                        |       |           |                 |        |                         |                           |
|                        |       |           |                 |        |                         |                           |

www.nagios.com

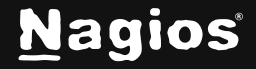

16. Another window should pop up, click "Start" to get the virtual machine running

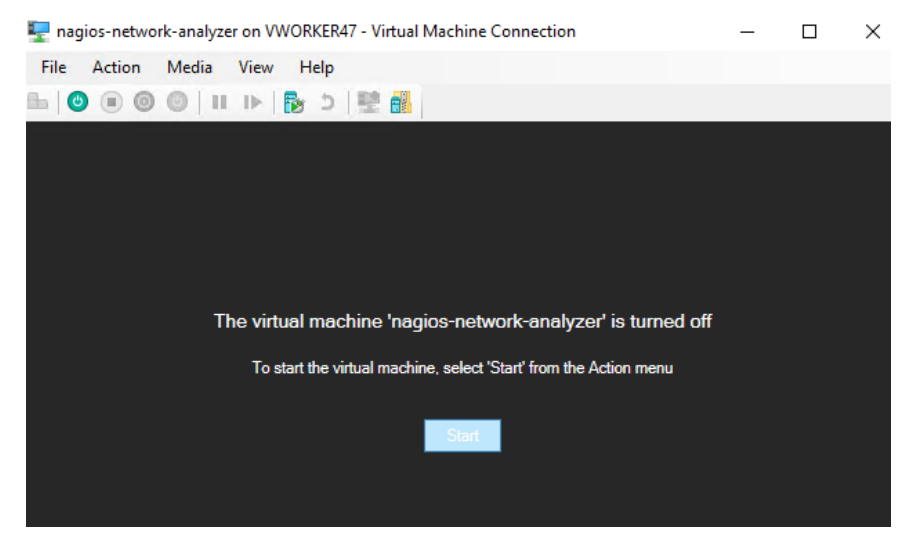

17. Once the machine fully powers on the welcome banner will have your IP address, the username for the Linux virtual machine and the password used to login to the machine.

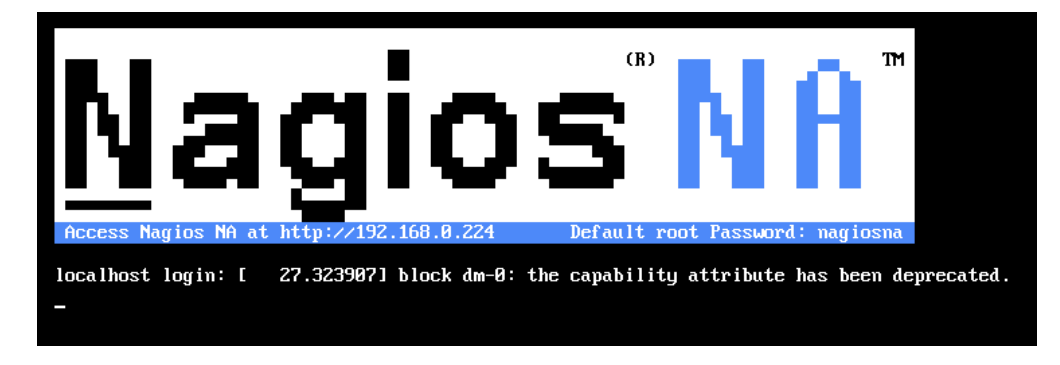

18. Enter the URL given in the banner into the browser of your choice.

www.nagios.com

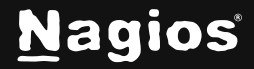

Page 6 of 8

19. You will then be greeted with the Final Installation Steps screen, here you can:

- Enter a license key if you have one
- Configure the username and password for the interface
- Set your email address
- Set the language
- Set the system timezone

|             | N                       |  |
|-------------|-------------------------|--|
| Log in to N | lagios Network Analyzer |  |
|             | nagiosadmin             |  |
|             |                         |  |
|             | Login                   |  |
|             |                         |  |

- 20. If you haven't already please ensure that you have your password saved in some location, ideally a password manager. Once you have the password saved click **Finish Installation**. IMPORTANT: The Nagios Support Team will be unable to retrieve your password if lost.
- 21. You will now be able to login.

| Final Installation Steps<br>Almost done! Update the license and configure the admin account.                                                  |                                                                                                    |                                                  |               |  |  |  |  |  |  |
|----------------------------------------------------------------------------------------------------|----------------------------------------------------------------------------------------------------|--------------------------------------------------|---------------|--|--|--|--|--|--|
| License Setup<br>Choose a trial license, enter your key, or get a license now.                                                                | Free<br>License Key:                                                                               | 30 Day Trial 🔿 I already have a key              |               |  |  |  |  |  |  |
| Admin Account Setup<br>Choese or enter your admin profile and account settings. The<br>default username is nagiosadmin, which you can change. | Username:"<br>Password:"<br>Confirm Password:"<br>Email Address:"<br>Language:<br>System Timezone: | naglosadnin<br>                                  | <b>`</b>      |  |  |  |  |  |  |
|                                                                                                    | Linar Audress.<br>Language:<br>System Timezone:                                                    | Tegragus Com<br>Default v<br>(UTC-06:00) Chicago | • Finish Inst |  |  |  |  |  |  |

www.nagios.com

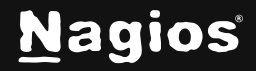

Page 7 of 8

| Nagios'<br>Network Analyzer'                  |                  |                |                        |          |       |        |                      |     |               |               |              |                       |
|-----------------------------------------------|------------------|----------------|------------------------|----------|-------|--------|----------------------|-----|---------------|---------------|--------------|-----------------------|
| Dashboard Sources                             | Source Groups    | Views Rep      | orts Queries           | Alerting | Route | Search | for Query            |     |               | Help          | Administra   | tion Log Out          |
| Dashboard                                     |                  |                |                        |          |       |        |                      |     |               |               |              |                       |
| Pinned Sources (View All)                     |                  |                |                        |          |       |        |                      |     |               |               |              | ✓ Close               |
| Status Source Name                            |                  |                |                        |          |       |        | Traffic last 30 minu | tes | Disk Usage    | Data Lifetim  | ie           | Flow Type             |
| Ø fprober                                     |                  |                |                        |          |       | o      |                      |     | 19M           | 12 Hours      |              | NetFlow               |
| Alert Summary + All (0) Check Name No entries | + Ok (0) + V     | Warning (0) 🔸  | Critical (0)<br>Status |          |       | Che    | ck Message           |     |               |               |              | ✓ Close               |
| Abnormal Behavior                             | ll (1) ♦ Ok (1)  | • Critical (0) |                        |          |       |        |                      |     |               |               |              | ✔ Close               |
| Source                                        | 08:00            | 08:05          | 08:10                  | 08:15    | 08:20 | 08:    | 25 08:30             | 08: | 35 08:40      | 08:45         | 08:50        | 08:55                 |
| fprober                                       |                  |                |                        |          |       |        |                      |     |               |               |              |                       |
| Nagios Network Analyzer 2024                  | R2.1 • Check for | updates 🔁      |                        |          |       |        |                      |     | About   Legal | Copyright © 2 | 2013-2025 Na | gios Enterprises, LLC |

## **Finishing Up**

Nagios Network Analyzer will now be installed on your system, ready to start collecting flow data.

Please refer to the <u>Nagios Network Analyzer Administrator Guide</u> which will help get you started using Nagios Network Analyzer.

Still need installation help? We'll do it for free.

Schedule a free Quickstart session with our support team or contact sales at sales@nagios.com.

Visit Nagios Support Forum

Visit Nagios Knowledge Base

Schedule a Quickstart

www.nagios.com

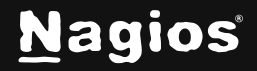

Page 8 of 8